# **Standard Joystick Configuration**

| Stick            | Cyclic                   |
|------------------|--------------------------|
| Hat switch (POV) | Pan view                 |
| Button 1         | Fire weapon              |
| Button 2         | Select weapon            |
| Button 3         | Select target            |
| Button 4         | Padlock/unpadlock target |
|                  |                          |

## **Programmable Joystick Configurations**

Programmable joystick configuration files are located in the 'Joystick' folder on the Comanche Hokum CD.

# 'Sticky' Keys

Occasionally you may experience problems with 'sticky' keys.

For example, the torque value may continue to rise or fall even though you have released the collective keys. Pressing and releasing the appropriate key will solve the problem (press  $\bigcirc$  if the torque value is continuously rising, or press  $\blacktriangle$  if the torque value is continuously falling).

| Game                                                                       |                                            |  |  |
|----------------------------------------------------------------------------|--------------------------------------------|--|--|
| Ctrl + X                                                                   | Exit game                                  |  |  |
| Ctrl + Q                                                                   | Quit mission/campaign                      |  |  |
| Ρ                                                                          | Pause (single player)                      |  |  |
| Ctrl + ±                                                                   | Increase time acceleration (single player) |  |  |
| Ctrl + -                                                                   | Decrease time acceleration (single player) |  |  |
| Alternatively (fo                                                          | r Japanese keyboards):-                    |  |  |
| <b>Cr</b> <i>H</i> + + (Numpad) Increase time acceleration (single player) |                                            |  |  |
| Cml + [-] (Numpad)         Decrease time acceleration (single player)      |                                            |  |  |
|                                                                            | Toggle cockpits/menus                      |  |  |
| Ctrl + I                                                                   | Toggle in-flight intelligence messages     |  |  |
| Ctrl + R                                                                   | Rearm, refuel and repair (cheat)           |  |  |
| Print<br>Screen                                                            | Take screenshot                            |  |  |
|                                                                            |                                            |  |  |

# **Flight Controls**

#### Cyclic, Collective, Tail Rotor

| •                       | Cyclic left<br>Cyclic right<br>Cyclic up<br>Cyclic down |
|-------------------------|---------------------------------------------------------|
| Q or <u>+</u><br>A or - | Increase collective<br>Decrease collective              |
| Z<br>X                  | Tail rotor left<br>Tail rotor right                     |
| Τ                       | Trim cyclic                                             |
| Shift + T               | Clear trim                                              |

#### Autopilot

| G              | Autopilot (engage/disengage)                                                                     |
|----------------|--------------------------------------------------------------------------------------------------|
|                | Altitude hold (engage/disengage)<br>Decrease altitude hold level<br>Increase altitude hold level |
| H<br>Shift + H | Hover hold (engage/disengage)<br>Stable hover hold (engage/disengage)                            |

#### Miscellaneous

RRotor brake (engage/disengage)BWheel brake (engage/disengage)Cml + GGear (raise/lower)Aft + EEject (Hokum)

# Cockpit

#### Warnings

| Μ        | Acknowledge master caution            |
|----------|---------------------------------------|
| Ctrl + F | Fire extinguishers (once per mission) |

#### **Radio Messages**

| $\rightarrow$        | Display radio message |
|----------------------|-----------------------|
| $Ctrl + \rightarrow$ | Repeat radio message  |
| Shift] + A           | Attack my target      |

#### Navigation

- W
   Select next waypoint (flight group leader)
- Shift + W Select previous waypoint (flight group leader)

#### Night Flying

Night vision (on/off) – PNVS (Comanche) / NVG (Hokum)
 Navigation lights (on/off)

#### Wipers

| Υ       | Wipers (on/off) (Hokum)          |
|---------|----------------------------------|
| Alt + Y | Toggle intermittent wipe (Hokum) |

#### HIDSS (Comanche) / HUD (Hokum)

- K Select next HIDSS (Comanche) / HUD (Hokum) colour
- Shift + K Select previous HIDSS (Comanche) / HUD (Hokum) colour
- Engage bob-up
- Ctrl + O Disengage bob-up

#### Multi-Function Displays (MFDs)

- E Increase TSD and ASE/TWD range
- **Shift** + **E** Decrease TSD and ASE/TWD range
- D Select next TSD declutter level
- $\hline \textbf{Shift} + \boxed{\textbf{D}} \quad \text{Select previous TSD declutter level} \\$
- Ctrl + A Toggle ASE/TWD auto-page

#### **Cycle MFD Pages**

- Select next left MFD page
- **Shift** + **C** Select previous left MFD page
- Ctrl + [ Left MFD on/off
- Select next right MFD page
- **Shift** + ] Select previous right MFD page
- Ctrl + ] Right MFD on/off
- At + [ Left side display on/off (Comanche)
- Aff + ] Right side display on/off (Comanche)

# 3.21 IN-FLIGHT

#### **MFD** Page Shortcuts

| <b>Ctrl</b> + <b>1</b> to | 0                            | Select page for left MFD  |
|---------------------------|------------------------------|---------------------------|
| Alt + 1 to                | 0                            | Select page for right MFD |
| 1                         | Ground                       | radar                     |
| 2                         | Air rada                     | ir                        |
| 3                         | TADS (C                      | Comanche) / EOS (Hokum)   |
| 4                         | TSD                          |                           |
| 5                         | ASE (Comanche) / TWD (Hokum) |                           |
| 6                         | Weapor                       | 1                         |
| 7                         | System                       |                           |
| 8                         | Engine                       |                           |
| 9                         | Flight                       |                           |

0 Mission

# Weapons and Countermeasures

| Shift +  Shift +  Alt +  Ctrl + | Select next weapon<br>Select previous weapon<br>Select gun<br>Weapons safe |
|---------------------------------|----------------------------------------------------------------------------|
| Spacebar                        | Fire weapon                                                                |
| S<br>Shift + S                  | Increase rocket salvo size<br>Decrease rocket salvo size                   |
| L                               | Hellfire LOBL/LOAL toggle (Comanche)                                       |
| C<br>F                          | Release chaff<br>Release flare                                             |
| L<br>1                          | Radar jammer (on/off)<br>Infra-red jammer (on/off)                         |
| Ctrl + C                        | Auto-countermeasures (on/off)                                              |

# Targeting

#### Select Target Acquisition System

| Insert       | Ground radar                   |
|--------------|--------------------------------|
| Home         | Air radar                      |
| Page<br>Up   | HIDSS (Comanche) / HMS (Hokum) |
| Delete       | FLIR                           |
| End          | DTV (Comanche) / LLLTV (Hokum) |
| Page<br>Down | Periscope (Hokum)              |
|              |                                |

Alternatively (for programmable joysticks):-

- Shift + 1 Ground radar
- Shift + 2 Air radar
- Shift + 3 HIDSS (Comanche) / HMS (Hokum)
- Shift + 4 FLIR
- Shift + 5 DTV (Comanche) / LLLTV (Hokum)
- **Shift** + 6 Periscope (Hokum)

#### Radar Controls (use numeric keypad)

- 4 Scan left
- 5 Scan centre
- 6 Scan right
- 8 Increase scan size
- 2 Decrease scan size
- + Increase range
- Decrease range
- 9 Increase target priority (ground radar)
- 3 Decrease target priority (ground radar)
- 1 Engage auto-target
- **7** Toggle allied aircraft / all aircraft (air radar)
- Toggle single / continuous sweep
- Activate single radar sweep
- Enter Lock/unlock target
- Ctrl + Enter Padlock/unpadlock target
- Select next target
- **Shift** + **0** Select previous target
- Ctrl + Delete Switch radar off

#### TADS (Comanche) / EOS (Hokum) Controls (use numeric keypad)

- Pan left
- 5 Pan centre
- 6 Pan right
- 8 Pan up
- 2 Pan down
- + Increase zoom
- Decrease zoom
- Enter Lock/unlock target
- Ctrl + Enter Padlock/unpadlock target
- Select next target
- **Shift** + **0** Select previous target
- Ctrl + Delete Switch TADS / EOS off

#### HIDSS (Comanche) / HMS (Hokum) Controls (use numeric keypad)

- Alt + 4 6 8 2 Pan virtual cockpit
- Enter Lock/unlock target
- (Ctrl) + Enter Padlock/unpadlock target
- Select next target
- Shift
   +
   0
   Select previous target
- [Ctrl] + [Delete] Switch HIDSS / HMS off

# **Cockpit Views**

#### Main Cockpit Views

- FIForward viewF2Instrument view
- F3 Left MFD view, press again for instrument view
- F4 Right MFD view, press again for instrument view
- **Shift** + **F2** Hokum HUD view, press again for forward view
- Esc Switch pilot/co-pilot seats
- Ctrl + 🗲 Look left
- Ctrl + → Look right
- Ctrl + ↑ Forward view
- Ctrl + ↓ Instrument view
- Shiff + ← Left MFD view, press again for instrument view
- Shiff + → Right MFD view, press again for instrument view
- Shift + ♠ Pilot's seat
- Shift + ↓ Co-pilot's seat

#### Virtual Cockpit

- Alŧ + ← Pan left
- Alt + → Pan right
- Alt + ♠ Pan up
- Alt + ↓ Pan down

#### Padlock Views

- IPadlock target
- 2 Padlock wingman, press again to cycle wingmen
- 3 Padlock air threat, press again to cycle air threats
- Padlock ground threat, press again to cycle ground threats
- 5 Padlock incoming missile, press again to cycle incoming missiles
- 6 Padlock waypoint
- 0 Unpadlock

#### **Cockpit Detail**

- **Ctrl** + **F1** Toggle cockpit graphics
- Ctrl + F2 Toggle glass cockpit
- Ctrl + F3 Decrease cockpit detail
- Ctrl + F4 Increase cockpit detail
- Alt + R Toggle blurred rotors

#### **High Resolution Support**

- Shift + F1 640\*480 resolution
- Shift + F4 Increase resolution
- Shift + F3 Decrease resolution

#### External Views

#### Pan And Zoom

- $AII + \bullet$ Pan left $AII + \bullet$ Pan right $AII + \bullet$ Pan up $AII + \bullet$ Pan down $AII + \bullet$ Zoom out
- Att + < Zoom outAtt + > Zoom in

#### Select Object To View

- F5 View player's gunship
- F6 View player's target
- F7 View player's weapon
- F8 View player's padlock
- F12 Toggle 'Select Object To View' menu
- Ctrl + F5 View next side Shift + F5 View previous side Ctrl + F6 View next category Shift + F6 View previous category Ctrl + F7 View next type Shift + F7 View previous type Ctrl + F8 View next object Shift + F8 View previous object Alt + F5 View all Alt + F6 View wingmen [Alt] + [F7]View players
- Alt + F8 View available gunships

| $Alt + \pm$ | Increase view range |
|-------------|---------------------|
| Alt + -     | Decrease view range |

Alternatively (for Japanese keyboards):-

| Alt + + (Numpad) | Increase view range |
|------------------|---------------------|
| Alt + - (Numpad) | Decrease view range |

#### Select Camera

| <b>F9</b>   | Chase camera                |
|-------------|-----------------------------|
| Shift + F9  | Reset chase camera position |
| Alt + F9    | Lock/unlock chase camera    |
| F10         | Fly-by camera               |
| Shift + F10 | Drop camera                 |
| Ctrl + F10  | Static camera               |
| Alt + F10   | Weapon camera               |
| F11         | Auto-action camera          |
| Shift + F11 | Cinematic camera            |
| Ctrl + F11  | Crew camera                 |
|             |                             |

#### Miscellaneous

| Alt +F2    | Toggle external view HIDSS (Comanche) / HUD (Hokum) |
|------------|-----------------------------------------------------|
| Ctrl] +F12 | Toggle external view object text                    |
| Alt +F12   | Toggle external view inset target                   |
| U          | Fly external view gunship (available gunship only)  |

# **Trouble shooting**

## Updates

For latest news and information visit www.razorworks.com

## **Graphics Drivers**

If you are experiencing problems with Comanche Hokum graphics, we have included some graphics cards drivers for you to install. These are located on your CD in the directory called 'Graphics Drivers\Drivers'.

Please note that these drivers should only be used if you have problems with your graphics card. Whilst we have taken care to ensure that the drivers are the latest versions available, they are being constantly updated by the graphics card manufacturers.

These drivers are not necessarily from the card manufacturers, but from the chipset manufacturers, so it is possible you may lose features added by your originally installed drivers.

To get the latest chipset drivers you will need to visit the following websites:-

| For 3Dfx drivers:               | www.3dfx.com      |
|---------------------------------|-------------------|
| For 3Dlabs drivers:             | www.3dlabs.com    |
| For ATI drivers:                | www.atitech.ca    |
| For Chromatic Research drivers: | www.chromatic.com |
| For Matrox drivers:             | www.matrox.com    |
| For NVIDIA drivers:             | www.nvidia.com    |
| For Real3D drivers:             | www.real3d.com    |
| For Rendition drivers:          | www.rendition.com |
| For S3 drivers:                 | www.s3.com        |
|                                 |                   |

## **Re-Installing**

If you re-install Comanche Hokum on to your PC then please ensure that the previous installation was completely removed. That is, in addition to un-installing Comanche Hokum delete the Razorworks\cohokum folder as well.

## **Cannot Find Comanche Hokum CD**

If Comanche Hokum reports that it cannot find the CD then please ensure that you have closed any CD Player applications that may have captured the CD.

### Loading ... "Comms System" Crash

On the rare occurrence that the program hangs while initialising the 'Comms System' then you will need to reboot your PC.

# 'Sticky' Keys

Occasionally you may experience problems with 'sticky' keys.

For example, the torque value may continue to rise or fall even though you have released the collective keys. Pressing and releasing the appropriate key will solve the problem (press  $\bigcirc$  if the torque value is continuously rising, or press  $\bigcirc$  if the torque value is continuously falling).

## **Multiplayer Connection Problems in Windows 98**

If your network card uses a Realtek 8029 chipset then you may experience an unstable connection in Windows 98 (not Windows 95). You can get updated drivers from the Realtek website (www.realtek.com.tw).

# Graphics

If you are experiencing problems with Comanche Hokum graphics then please ensure that you have the latest drivers for your 3D graphics card.

#### Comanche Hokum terminates with "Unable to find a 3D graphics card ..."

Comanche Hokum requires that your PC has a 3D graphics card. If the program terminates with the message "Unable to find a 3D graphics card. Please ensure you have the latest drivers for your 3D card and have installed DirectX 7" then please ensure that you have a 3D graphics card with the appropriate drivers.

#### PowerVR

Comanche Hokum does not support some older PowerVR cards. A PowerVR card may be present if the program terminates with the message "Unable to create Zbuffer surface: DDERR NOZBUFFERHW".

#### RivaTNT

3D graphics cards which use the RivaTNT chipset must have 'VSYNC' enabled otherwise flickering will occur. This may occur on other chipsets which have a switchable 'VSYNC'.

#### Riva128

The Riva128 chipset exhibits a graphical artefact in that the right hand and bottom edges of the 3D display have a 'dirty' edge. This can be rectified by running the program with the '/3dce' command line option.

#### Hardware Geometry Acceleration (TnL)

If your graphics card supports geometry acceleration (transformation and lighting – 'TnL') then Comanche Hokum will use this by default. However, more data is required and this may cause excessive memory paging on some machines. If this occurs then disable the geometry acceleration using the '/notnl' command line option.

#### TADS and EOS 3D display is missing from MFD page

The TADS and EOS MFD pages require your 3D card to be able to render a 3D scene to a texture. Some cards do not support this feature. In which case the 3D display will be absent from the MFD page. The 3D display will be displayed on the full screen MFD views (use  $\mathbb{F}$ ) and  $\mathbb{F}$  to see these).

#### **Command Line Options**

Comanche Hokum is customisable to some degree by the user. Some flight model, visual and most communication elements can be altered by passing command line parameters when launching the game.

Command line parameters can be entered into a DOS box or program shortcut ('Target' field).

As an alternative to using command line or shortcuts options, you can specify the commands you want with the COMANCHE\_HOKUM environment variable and SET command.

For example:-

SET COMANCHE HOKUM=/cgs:1 /cig:1 /cbar:1000

This can be included in your AUTOEXEC.BAT file.

| Visual |                |                                              |
|--------|----------------|----------------------------------------------|
| Switch | Meaning        | Description                                  |
| /mfr:n | max_frame_rate | n = max visual frame rate<br>(defaults = 30) |

| Flight Dynamics |                                 |                                                                              |
|-----------------|---------------------------------|------------------------------------------------------------------------------|
| Switch          | Meaning                         | Description                                                                  |
| /drbs:n         | dynamics_retreating_blade_stall | n = floating point scaling factor for RBS effect (default = 1.0)             |
| /drv:n          | dynamics_rudder_value           | n = scaling factor for drag on tail rotation (default = 1.0)                 |
| /dra:n          | dynamics_rudder_acceleration    | n = scaling factor for tail rotation acceleration (default = 0.8)            |
| /drd:n          | dynamics_main_rotor_drag        | n = scaling factor for drag caused by main rotor (default = 1.0)             |
| /dtrd:n         | dynamics_tail_rotor_drag        | n = scaling factor for drag caused by tail in forward flight (default = 1.0) |
| /dczd:n         | dynamics_cyclic_dead_zone       | n = percentage dead zone for the cyclic (default = 0.0)                      |
| /vfm:1          | vector_flight_model             | activates viewer or 'UFO' flight mode                                        |

| Graphic Cards |                                |                                                                    |
|---------------|--------------------------------|--------------------------------------------------------------------|
| Switch        | Meaning                        | Description                                                        |
| /3dreset      | 3d_reset                       | reset screen resolution to 640x480                                 |
| /3dce         | 3d_clean_edge                  | cleans up the graphical artefact exhibited by Riva128 chipsets     |
| /cbt          | cpu_blit_textures              | try specifying this option if you experience slowdowns during rain |
| /notnl        | no_transformation_and_lighting | disable hardware geometry acceleration                             |

| Sound Cards |          |                                                           |
|-------------|----------|-----------------------------------------------------------|
| Switch      | Meaning  | Description                                               |
| /ns         | no_sound | bypass sound card, useful for tracking hardware conflicts |

| Communications |                               |                                                                                                    |
|----------------|-------------------------------|----------------------------------------------------------------------------------------------------|
| Switch         | Meaning                       | Description                                                                                                    |
| /ccrs:n        | comms_connection_receive_size | n = Initial guess of campaign data<br>size. If campaign data is larger then<br>this can slow things down<br>(default = 200k) |
| /cdrs:n        | comms_data_record_size        | similar to above                                                                                                    |
| /cpbs:n        | comms_pack_buffer_size        | similar to above                                                                                                    |
| /cgs:1         | comms_guaranteed_send         | force the comms to use DirectPlay<br>guaranteed send instead of its own<br>n = 1 (turn on) $n = 0(turn off – default)$       |
| /crls:n        | comms_resend_list_size        | n = packet history list size, increase if client keeps getting kicked out by server (default = 1000)                         |
| /crl:n         | comms_rerequest_limit         | n = number of times a client can<br>re-request the same packet. Increase<br>this for poor connections<br>(default = 10)      |
| /cpt:n         | comms_packet_timer            | n = time delay in seconds the<br>comms will wait for a packet before<br>re-requesting it (default = 5s)                      |

| Communications |                            |                                                                                                    |
|----------------|----------------------------|----------------------------------------------------------------------------------------------------|
| Switch         | Meaning                    | Description                                                                                                    |
| /crt:n         | comms_resend_timeout       | n = time comms will wait before<br>assuming re-requested packets was<br>lost (default = 2s)                                            |
| /mur:n         | max_update_rate            | n = network frame rate for a server,<br>n/a for a client (default = 5fps for<br>TCP/IP, 15fps for IPX)                                 |
| /cig:1         | comms_interpolate_gunships | program will interpolate a players<br>helicopter position for smoother<br>visuals $n = 0$ (off / default) $n = 1$ (on)                 |
| /cvc:1         | comms_validate_connection  | removes dead player husks when<br>client crashes<br>n = 0 (off / default) $n = 1$ (on)                                                 |
| /cto:n         | comms_time_out             | the amount of time to wait before<br>removing dead player husks<br>n = 0 (off / default) $n = 1$ (on)                                  |
| /cist:n        | comms_initial_sleep_time   | sets the length of time<br>(in milliseconds) the program will<br>wait before sending packets<br>(default = 500)                        |
| /cpt:n         | comms packet timer         | sets the length of time (in seconds)<br>the program will wait for a packet<br>before re-requesting it (default = 5)                    |
| /crto:n        | comms_resend_timeout       | sets the length of time (in seconds)<br>the program will wait for a<br>re-requested packet before asking<br>for it again (default = 1) |

| Miscellaneous |                        |                                                                                  |
|---------------|------------------------|----------------------------------------------------------------------------------|
| Switch        | Meaning                | Description                                                                      |
| /goto:1       | planner_goto_button    | activates 'GOTO' teleport button on the campaign map                             |
| /psr:n        | player_start_rank      | n = start rank for new pilots                                                    |
| /uit:n        | user_invulnerable_time | invulnerable time allowed after<br>entering the cockpit<br>(default = 5 seconds) |